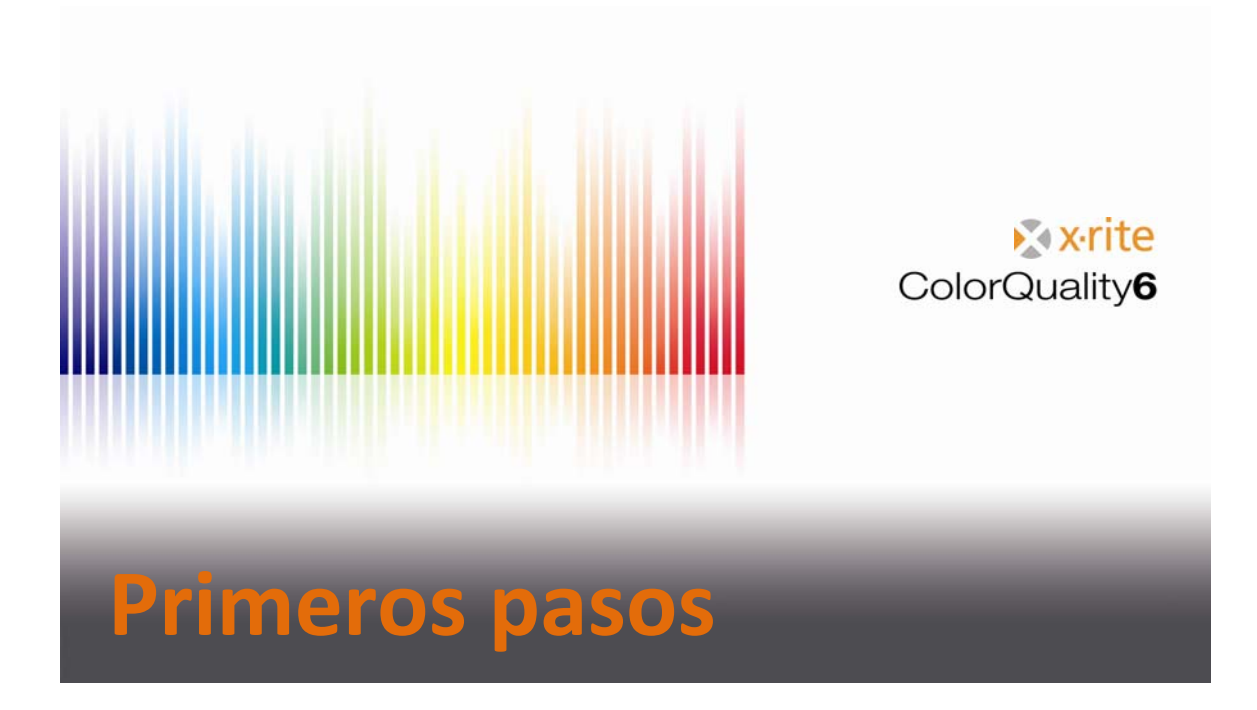

#### Contenido

| Comentarios                                                |
|------------------------------------------------------------|
| Descripción de los elementos de la barra de herramientas 4 |
| Configuración 6                                            |
| Configuración General 6                                    |
| Configuración del programa7                                |
| Configuración del espectrofotómetro8                       |
| Configuración de Visualización9                            |
| Configuración de la zona de chequeo10                      |
| Configuración de comunicación11                            |
| Configuración del navegador CxF11                          |
| Configurar un nuevo pedido12                               |
| Medición y varias pantallas17                              |
| Usar ajustes predeterminados18                             |
| Visualizar muestras                                        |
| Modificar un pedido21                                      |
| Definir un estándar 22                                     |
| Colocar un estándar en un pedido23                         |
| Comparación rápida24                                       |
| Copia de seguridad de base de datos25                      |
| Restaurar una base de datos                                |

### **Comentarios**

- Esta guía le ofrece una visión general de las funciones importantes del software ColorQuality 6.
- El objetivo principal de este documento es para familiarizarse con el funcionamiento de dicho programa.
- Como esto es sólo un documento de ayuda, los aspectos colorimétricos no se discuten.

Marcas comerciales X-Rite ColorQuality<sup>™</sup> y X-Rite InkFormulation<sup>™</sup> son marcas comerciales de X-Rite, Incorporated. Windows es una marca comercial registrada de Microsoft Corporation.

Copyright 2010 by X-Rite®

Todos los derechos reservados. Queda expresamente prohibido duplicar, transformar o traducir los materiales más allá del alcance de los derechos de autor sin previa autorización escrita.

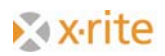

# Descripción de los elementos de la barra de herramientas

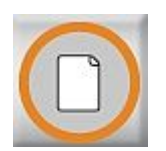

**Nuevo pedido** Crear un nuevo pedido

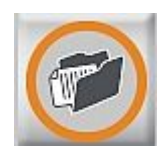

Abrir pedido Abrir un pedido existente

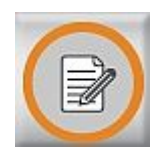

**Modificar pedido actual** Cambiar los colores en un pedido o agregar nuevas referencias de color a un pedido

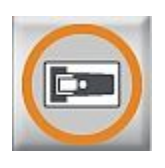

Medir muestra

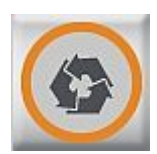

**Copiar muestra desde ColorNet** Recuperar muestras desde ColorNet

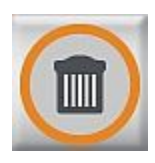

Eliminar muestras existentes Se borra la muestra medida o cargada más recientemente

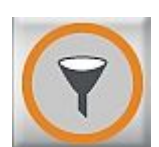

**Seleccionar muestras en pantalla** Filtrar las muestras para mostrar sólo las de interés

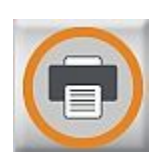

Imprimir pedido Imprimir la vista seleccionada

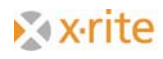

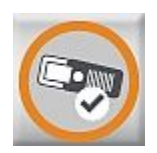

#### SPM

Buscar y conectar el espectrofotómetro acoplado

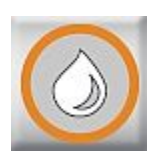

#### **Cambiar a InkFormulation** Cargar el software InkFormulation o alternar entre ColorQuality e InkFormulation

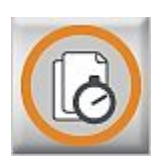

#### Comparación veloz

Comparar mediciones sin crear un pedido previamente

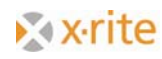

# Configuración

### Configuración General

- 1. Haga clic en el menú Ajustes: General.
- 2. Seleccione las condiciones de medición pertinentes.
- 3. Haga clic en **OK**.

| 📶 X-Rite Color Quality ( | 5.0 Alpha - [SQLite                                                                                                    | - StdDb]        |                                                                                                    |                                                                                                    |
|--------------------------|----------------------------------------------------------------------------------------------------|-----------------|----------------------------------------------------------------------------------------------------|----------------------------------------------------------------------------------------------------|
| Archivo Editar Pedido    | CxF Base de datos [                                                                                                    | Ajustes Ventana | Ayuda                                                                                                    |                                                                                                    |
| 1                        | 1                                                                                                    | General         | F9                                                                                                    |                                                                                                    |
|                          |                                                                                                    | Programa        | F10                                                                                                    |                                                                                                    |
|                          |                                                                                                    | SPM             | F11                                                                                                    |                                                                                                    |
|                          |                                                                                                    | Ajustes de comu | nicación                                                                                                    | -                                                                                                    |
|                          |                                                                                                    | Visualización   |                                                                                                    |                                                                                                    |
|                          |                                                                                                    | Zona de Cheque  | 0                                                                                                    | ×                                                                                                    |
|                          | Condiciones estándar -<br>Iluminante:<br>Angulo:<br>Dens. standard:<br>Blanco de ref. :<br>Filtro:<br>Sistema de color:<br>CIE-Lab<br>Iluminantes para Metar<br>M1: A<br>M2: A<br>Idioma:<br>Español | D55             | <ul> <li>✓ La muestra<br/>distancia m</li> <li>✓ Iniciar medi</li> <li>Cálculo del pro<br/>de</li> <li>Calibración del</li> </ul> | es asignada a la serie con<br>finima de color<br>ciones también con el SPM<br>medio:<br>1 	 mediciones<br>blanco solicitada:<br>Recomendación de X-Rite |

### Configuración del programa

#### 1. Haga clic en el menú Ajustes: Programa.

La tolerancia por defecto, la fórmula dE\*, la base blanca para el cálculo de la densidad y el cálculo de la fuerza tintórea se definen en la configuración del programa. Los nuevos pedidos usarán dichos parámetros de configuración.

<u>NOTA</u>: en las Artes Gráficas, los cálculos de la densidad y de la fuerza tintórea se basan normalmente en el color blanco del substrato. El software ColorQuality<sup>™</sup> le permite elegir la base blanca. Si el elemento "Substrato" está seleccionado, entonces el substrato tendría que medirse en la ventana "Modificar pedido actual", en el campo "Serie" (vea la flecha "1"). Los valores de la densidad y de la fuerza tintórea entonces son relativos al substrato.

El cambio de la base blanca no tiene ninguna influencia en los datos colorimétricos (por ejemplo, los valores L\*a\*b\*), ya que se basan siempre en el color blanco absoluto.

2. Para cerrar la ventana, haga clic en OK o en Cancelar.

| dE*                                     | <b>•</b>              |
|-----------------------------------------|-----------------------|
| Cálculo de Densidad<br>Blanco de ref. : | Elanco ideal          |
| Cálculo de la fuerza I                  | tintórea DS           |
| Colorante:                              | Tinta transparente    |
| Método numérico:                        | valor máximo de K/S 💌 |
| Blanco de ref. :                        | Blanco ideal          |

### Configuración del espectrofotómetro

1. Haga clic en el menú Ajustes: SPM.

El software puede buscar y calibrar un espectrofotómetro que esté conectado. Es posible seleccionar o cambiar el puerto COM y la velocidad de transmisión. En la parte inferior de la ventana, se encuentra la información sobre el instrumento conectado.

2. Haga clic en **Cerrar** para salir de la ventana.

| Duscu      | f .                                                              |
|------------|------------------------------------------------------------------|
|            |                                                                  |
|            | ctar                                                             |
| l Info     |                                                                  |
| Setup      |                                                                  |
| Calibraci  | ón                                                               |
|            |                                                                  |
|            |                                                                  |
| SpectroSer | Ve                                                               |
|            |                                                                  |
|            |                                                                  |
|            | Desconer<br>Desconer<br>Info<br>Setup<br>Calibraci<br>SpectroSer |

Observe que es posible activar o desactivar el software NetProfiler por medio del botón **Configurar**.

| Activo      | Modificar |
|-------------|-----------|
| NetProfiler |           |
|             |           |
|             |           |
|             |           |

#### Configuración de Visualización

1. Haga clic en el menú Ajustes: Visualización.

En esta ventana, puede definir las pantallas por defecto para su uso en el programa. Si se activa la opción Aceptar la configuración para el 'pedido nuevo', entonces todos los nuevos pedidos aparecerán tal como se definen aquí.

2. Para cerrar la ventana, haga clic en **OK** o en **Cancelar**.

| Visión general<br>Tendencia delta<br>Gráfico Colorimétrico<br>Tabla Colorimétrica<br>Otras tablas<br>Espectros numéricos<br>Espectros gráficos | ✓ Corrección ✓ Estadística |
|----------------------------------------------------------------------------------------------------|----------------------------|
| Zona de validez<br>Aceptar la configuración para e                                                                                             | 'pedido nuevo'             |

### Configuración de la zona de chequeo

Esta función le permite definir un rango adicional en el límite de tolerancia. El propósito de la "zona de chequeo" es advertir si las muestras se acercan a dicho límite. Las muestras situadas entre la "zona de chequeo" (línea gris oscuro) y el área de tolerancia (línea gris claro) aparecen en amarillo.

- 1. Haga clic en el menú Ajustes: Zona de Chequeo.
- 2. Escriba un valor en el campo "Factor" (por ejemplo: 0,833).

Si la tolerancia definida es dE\* = 3.0, el factor anterior crea una zona de chequeo entre dE\* = 2.5 y dE\* = 3.0 (vea la flecha "3").

| elecció             | a del factor para la Zona de Chequeo                                                                                                    |
|---------------------|----------------------------------------------------------------------------------------------------|
| Seleccio<br>zona PA | nar un factor de 1.00 si no se quiere ninguna Zona de Chequeo, entre la<br>SA y la zona NO PASA.                                            |
| Seleccio<br>la zona | nar un factor entre 0.50 y 2.00 para establecer un área de chequeo entre<br>PASA y la zona NO PASA.                                         |
| Todas la<br>menores | s muestras con diferencias de color mayores que 1.00 x tolerancia y<br>que el factor seleccionado y tolerancia serán marcadas como CHEQUED. |
|                     | que el lactor seleccionado a tolerancia selan marcadas como chegoeo.                                                                        |
|                     |                                                                                                    |
| Factor:             |                                                                                                    |
| Factor:             | ptar la configuración para el 'pedido nuevo'                                                                                                |
| Factor:<br>Ace      | ptar la configuración para el 'pedido nuevo'                                                                                                |

### Configuración de comunicación

En esta ventana de ajustes de comunicación, puede definir la ruta de acceso para los pedidos. Esto también puede ser utilizado para el explorador CXF adecuado.

| Ajustes de comunicación             |                                            | ×        |
|-------------------------------------|--------------------------------------------|----------|
| Ubicación de entrada del<br>pedido: | C-\Program Files\X-Rite\ColorQuality6\Data |          |
|                                     | ОК                                         | Cancelar |

### Configuración del navegador CxF

Conéctese al protocolo de comunicación de color - navegador CxF. Es posible importar al software ColorQuality la información del color en formato digital.

| C:\\Table_BROWN.cxf                                                                                                    | • |
|----------------------------------------------------------------------------------------------------|---|
| FS Recipes                                                                                                    |   |
| <ul> <li>Table BROWN-Recipe Over Light</li> <li>Table BROWN-Substrate Over Light</li> <li>Table BROWN-Target Over Light</li> </ul> |   |
|                                                                                                    |   |

## Configurar un nuevo pedido

1. Haga clic en el menú Pedido: Nuevo, o bien haga clic en el botón Nuevo pedido.

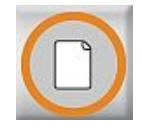

#### 2. Cliente.

- Seleccione un cliente para este pedido y haga clic en Avanzar (>>)

   o
- para crear un nuevo cliente, haga clic en Nuevo.
   Asigne un nombre al cliente y haga clic en OK.
   Haga clic en Avanzar (>>)

| Configuración del pedido 🛛 🔀                 | Cliente nuevo 🔀                                          |
|----------------------------------------------|----------------------------------------------------------|
| Seleccionar un cliente para el pedido nuevo: | Denominación:                                            |
| CQBasicCustomer                              | Creado el: 08.11.2010 15:36:25<br>Descripción adicional: |
| Client 12345 Client 2 Client 2 XRite         | X                                                        |
|                                              | j▼<br>Dirección:                                         |
|                                              |                                                          |
| << >>> Cancelar                              | OK Cancelar                                              |

<u>NOTA</u>: el software ColorQuality es relacionado a los pedidos. Esto significa que los pedidos se asignan a los clientes. Si un cliente no existe todavía, se puede crearlo al configurar el pedido. Sin embargo, es posible también crear un cliente previamente en la base de datos de "Clientes". Es posible simplemente destacar y seleccionar un cliente que ya existe.

- 3. Descripción de un pedido.
  - Escriba un nombre y una descripción del pedido. Haga clic en Avanzar (>>)

| Configuración del pe | dido          |             |    | 3        |
|----------------------|---------------|-------------|----|----------|
| Por favor, introduz  | ca nombre y o | lescripción |    |          |
| Denominación:        | Nuevo pedido  |             |    |          |
| 16.11.2010 15:2      | 28            |             |    |          |
| Descripción adio     | ional:        |             |    |          |
|                      |               |             |    |          |
|                      |               |             |    |          |
|                      |               |             |    |          |
|                      |               |             |    |          |
|                      |               |             |    |          |
|                      |               |             |    |          |
|                      |               | <           | >> | Cancelar |

- 4. Condiciones de medición.
  - Revise la configuración por defecto o defina las condiciones. Las condiciones que aparecen corresponden a las definidas en la configuración general.
  - Haga clic en Finalizado.

| onfiguración del pedido<br>Por favor, defina las condiciones d           | le medida                      |
|--------------------------------------------------------------------------|--------------------------------|
| lluminante:<br>Angulo:<br>Dens. standard:<br>Blanco de ref. :<br>Filtro: | D65<br>2°<br>DIN<br>Abs<br>D65 |
| (                                                                        | Finalizado Cancelar            |

- 5. Definir una referencia.
  - Para crear una referencia, haga clic en **Nuevo**.

| evo pedido          |    |    |    |            | 1 |     |            |
|---------------------|----|----|----|------------|---|-----|------------|
| ferencias           | L* | a* | b* | Tolerancia |   |     | - <b>-</b> |
|                     |    |    |    |            |   | D C | Nuevo      |
|                     |    |    |    |            |   | 0   | Modificar  |
|                     |    |    |    |            |   | ж.  | Borrar     |
| ubstrato no definio | do |    | _  |            |   | Ô ( | Substrato  |
| 10.05 211           |    |    |    |            |   |     |            |
| [003,2]             |    |    |    |            |   |     |            |

Crear una nueva referencia por medio de:

• Medición

|                              | Hedir Medir         |
|------------------------------|---------------------|
| eado el: 08.11.2010 15:41:16 | ColorNet®           |
|                              | Introducir valores  |
| scripción adicional:         | Estándars           |
|                              | Librerías de Color  |
|                              | CXF desde CxF       |
| <b>v</b>                     |                     |
| Tolerancia:                  |                     |
| CIELAB dE*                   | Calcular referencia |
| dE*<br>3,00                  | Calcular tolerancia |
|                              |                     |
|                              |                     |
|                              |                     |

ColorNet

| X-Rite ColorHet®    | 0 | Info     |
|---------------------|---|----------|
| SQLite - StdDb (C:) | 8 | Imprimir |
| Pedidos             |   |          |
|                     |   |          |
|                     |   |          |
|                     |   | 1        |
|                     |   |          |

<u>NOTA</u>: ColorNet es la conexión entre las varias aplicaciones de X-Rite (InkFormulation, ColorQuality y espectrofotómetro). Por medio de ColorNet, es posible intercambiar los colores guardados.

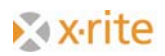

• Escriba los valores

NOTA: observe que si se definen los valores NO será posible descargar esta referencia a un SpectroEye.

| L*C*h |      | <u> </u> | Definido para las co | ondiciones: |   |
|-------|------|----------|----------------------|-------------|---|
| L*    | C*   | h        | lluminante:          | D50         | 7 |
| 0,00  | 0,00 | 360,00   | Angulo:              | 2*          | ~ |
|       |      |          | Dens. standard:      | DIN         | - |
|       |      |          | Blanco de ref. :     | Abs         | - |
|       |      |          | Filtro:              | Pol         | - |
|       |      |          |                      |             |   |

- Estándares
- Librerías de colores

| Librerías de Color                                                                                                    |                            |            |              | ×        |
|----------------------------------------------------------------------------------------------------|----------------------------|------------|--------------|----------|
| Librería de Color                                                                                                    | PANTONE+ Solid Coated (No) | ]          |              |          |
| Filtro:                                                                                                    |                            | ]          |              |          |
| Clasificar de acuerdo a:                                                                                                    | Nombre                     | \$         | Me           | edir     |
| PANTONE 100 C           PANTONE 101 C           PANTONE 102 C           PANTONE 103 C           PANTONE 103 C           PANTONE 103 C           PANTONE 103 C           PANTONE 105 C           PANTONE 106 C           PANTONE 108 C           PANTONE 108 C           PANTONE 108 C           PANTONE 109 C           PANTONE 110 C           PANTONE 110 C           PANTONE 111 C           PANTONE 112 C           PANTONE 113 C           PANTONE 114 C           PANTONE 116 C           PANTONE 118 C           PANTONE 119 C           PANTONE 120 C           PANTONE 120 C | ۲                          | Filtro: No | о <u>к</u> ( | Cancelar |

• desde un archivo CXF.

Seleccione la opción y haga clic en **"referencia"** y, a continuación, haga clic en **OK**.

- la referencia aparece en el campo
- es posible definir muchas referencias, pero la interfaz de usuario no puede mostrar más de 50 referencias
- defina el substrato, si lo desea (no es necesario y sólo se utiliza en los cálculos de densidad/fuerza tintórea)
- haga clic en **OK** para cerrar la ventana

Después de cerrar la ventana, el programa pasa automáticamente a la ventana principal donde ahora las muestras se leen por medio del software ColorNet o por su medición.

| X-Rite Color Quality 6.0                                        | Alpha - [SQLite - StdDb]:/                                                                                                    |                                                         |                              | <u>- 0 ×</u>                           |
|-----------------------------------------------------------------|----------------------------------------------------------------------------------------------------|---------------------------------------------------------|------------------------------|----------------------------------------|
| Archivo Editar Pedido Cx                                        | F Base de datos Ajustes Ventana Ayuda                                                                                                    |                                                         |                              |                                        |
|                                                                 |                                                                                                    |                                                         | Colo                         | <b>&amp;×rite</b><br>rQuality <b>6</b> |
|                                                                 |                                                                                                    |                                                         | (i)                          |                                        |
| 🗾 Tendencia CIELCH                                              | Tendencia fuerza tint.                                                                                                    | Manual Tendencia densidad                               | gr CIE LabCh delta 🔲 Tab CIE | Lab dE                                 |
| TURQUESA gr CIE Lab                                             | oCh delta - deltaE CIELAB                                                                                                    |                                                         |                              |                                        |
| Mues.<br>d." =<br>da" =<br>db" =<br>db" =<br>dH" =<br>Znom .    | db" +5<br>dd" +5<br>dd" +5 | Mues. Ref.<br>78,26<br>4,790<br>4,72<br>48,14<br>174,37 |                              |                                        |
| Mues.<br>d.' =<br>do' =<br>do' =<br>dC' =<br>dH' =<br>Zoom: + = | db" +5<br>dd" +5<br>da"<br>b"<br>b"<br>b"<br>b"<br>b"<br>b"<br>b"<br>b"<br>b"<br>b                                                                                                    | Mues. Ref.<br>75,49<br>31,38<br>2,68<br>31,50<br>4,88   |                              |                                        |
| Mues<br>d." =<br>da" =<br>db" =<br>db" =<br>dH" =<br>+          |                                                                                                    | Mues. Ref<br>77,80<br>0.89<br>3.15<br>3.22<br>102,39    |                              | ×                                      |
| TURQUESA                                                        | Mues. Nº0de0                                                                                                    | todos                                                   | [D65,2*,DIN,Pol,Abs]         |                                        |

<sup>1)</sup>Nota: el software ColorNet<sup>®</sup> es la conexión entre las varias aplicaciones de X-Rite (por ejemplo, ColorQuality<sup>™</sup>, InkFormulation<sup>™</sup> y espectrofotómetro). Esto significa que, por medio del software ColorNet, es posible intercambiar los colores entre las aplicaciones individuales.

<sup>2)</sup>Nota: la estructura de las carpetas en el software ColorNet es análoga a la del explorador de Windows<sup>®</sup>. Esto significa que, al hacer doble clic en una carpeta, las subcarpetas ocultas se amplían a continuación. Todas las aplicaciones disponibles aparecen después de hacer doble clic en la carpeta principal (X-Rite ColorNet), incluso un dispositivo de medición que esté conectado.

## Medición y varias pantallas

Existen dos formas de leer las muestras: por medio de una medición o del software ColorNet.

El software ColorQuality puede asignar las muestras a las referencias correctas. Por lo tanto, es posible leer las muestras en serie. La selección se define por:

• Ajustes → Visualización

-----

- defina las pantallas para todos los pedidos a continuación
- Ventanas → parámetros por defecto
  - defina las varias pantallas para pedidos distintos
- haga clic en los iconos pequeños
  - defina un pedido con varias pantallas
     defina una pantalla para todos los pedidos
  - 3. elija entre un pedido  $\leftrightarrow$  una pantalla
  - 4. configure los parámetros por defecto para las pantallas (a elegir entre los que estén disponibles)

| Procesar<br>C Pedido (visualización co<br>C Serie (varias visualización<br>Activar despliegues | mún para varias series)<br>ones para una sola serie)                                                                                                    |                                                                                                    |
|------------------------------------------------------------------------------------------------|----------------------------------------------------------------------------------------------------|----------------------------------------------------------------------------------------------------|
| <ul> <li>Serie (varias visualizacio</li> <li>Activar despliegues</li> </ul>                    | ones para una sola serie)                                                                                                    |                                                                                                    |
| - Activar desplieques                                                                          |                                                                                                    |                                                                                                    |
| Actival acopilogaco                                                                            |                                                                                                    |                                                                                                    |
| Corrección                                                                                     | 🔲 Tab CIE Lab dE                                                                                                    |                                                                                                    |
| 🗖 Estadística                                                                                  | 🥅 Tab CIE LCh dE                                                                                                    |                                                                                                    |
| 🔲 Tendencia dE                                                                                 | 🥅 Tab CIE LabCh dE                                                                                                    |                                                                                                    |
| 🔲 Tendencia CIELAB                                                                             | 🥅 Tab metamería                                                                                                    |                                                                                                    |
| 🗖 Tendencia CIELCH                                                                             | 🥅 Tab fuerza tintórea                                                                                                    |                                                                                                    |
| 🔲 Tendencia fuerza tint.                                                                       | 🗖 Tab densidad                                                                                                    |                                                                                                    |
| 🗖 Tendencia densidad                                                                           | 🥅 num espec reflectancia                                                                                                    |                                                                                                    |
| 🔲 gr CIE LabCh delta                                                                           | 🗖 gr espec reflectancia                                                                                                    |                                                                                                    |
|                                                                                                |                                                                                                    |                                                                                                    |
|                                                                                                |                                                                                                    |                                                                                                    |
|                                                                                                | Estadística     Tendencia dE     Tendencia CIELAB     Tendencia CIELCH     Tendencia CIELCH     Tendencia fuerza tint.     Tendencia densidad     gr CIE LabCh delta | Estadística       Tab CIE LCh dE         Tendencia dE       Tab CIE LabCh dE         Tendencia CIELAB       Tab metamería         Tendencia CIELCH       Tab fuerza tintórea         Tendencia fuerza tint.       Tab densidad         Tendencia densidad       num espec reflectancia         gr CIE LabCh delta       gr espec reflectancia |

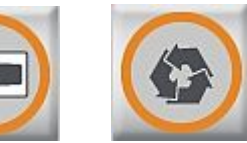

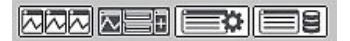

#### Usar ajustes predeterminados

En el software ColorQuality, puede definir las pantallas por defecto para su uso en el programa. Hay dos funciones para su selección:

• Guardar como ajuste predeterminado

| X-Rite Color Quality 6.0 Alpha - [SQLite - StdDb]; | /                                                                                                    |                                        |
|----------------------------------------------------|----------------------------------------------------------------------------------------------------|----------------------------------------|
| Archivo Editar Pedido Cr/F Base de datos Atjustes  | Ventaria Ayuda                                                                                                    | 1                                      |
|                                                    | Ajustes predeterminados                                                                                                    |                                        |
|                                                    | Cascada (Cancada )<br>Cascada (<br>Mosaico<br>Horizontal )<br>Vertral<br>Rengyalizar los iconos                                                     |                                        |
| Tendencia CIELCH 🔂 Tendencia f                     | Cerrar todo                                                                                                    | E LabCh delta 🛛 🔟 Tab CIE Lab dE 🖉 💓 🕨 |
| TURQUESA gr CTE LabCh delta - deltaE CTELAB        | 1 Standard 1 gr CIE LabCh delta - deltaE CIELAB<br>2 Standard 2 gr CIE LabCh delta - deltaE CIELAB<br>3 TUROLESA gr CIE LabCh delta - deltaE CIELAB | ±                                      |
| Mues +                                             | +                                                                                                    |                                        |
| a 1                                                | 1 6 - 472                                                                                                    |                                        |
| de :                                               | C* - 40.14<br>0 h = 174.37                                                                                                    |                                        |
| dH* -                                              |                                                                                                    |                                        |
|                                                    | dL'+5Nues. Rel.                                                                                                    |                                        |
| d                                                  | + U = 75,49<br>+ 31,38                                                                                                    |                                        |
| da -                                               | ± b* = 2.68<br>C* = 31,50                                                                                                    |                                        |
|                                                    | 0 h - 4.00                                                                                                    |                                        |
|                                                    |                                                                                                    |                                        |
| Zoom: +   -   -                                    | +                                                                                                    |                                        |
|                                                    |                                                                                                    | - HELE -                               |
| db' +5                                             | dL*+5 Mues. Rel.                                                                                                    |                                        |
| d' -                                               | + 0.69                                                                                                    |                                        |
| da e                                               | ь в э 3.15<br>С в 3.22                                                                                                    |                                        |
|                                                    | 0 h = 102.39                                                                                                    | -                                      |
|                                                    | +                                                                                                    |                                        |
|                                                    |                                                                                                    |                                        |
| TURQUESA Mues.                                     | N®0de0 todos                                                                                                    | [D65.2*.DIN.Pol.Abs]                   |

Haga clic en **Guardar como ajuste predeterminado** para guardar las opciones de la pantalla actual.

| )enominación: |            |
|---------------|------------|
| imprenta      |            |
| Imprenta      |            |
|               |            |
|               |            |
|               | 🗖 Estandar |
|               | Estandar   |

• Administrar ajustes predeterminados

Haga clic en el menú Administrar ajustes predeterminados, o haga clic en el

botón.

| > Ajustes del pedido<br>Limprenta |     | Borrar   |
|-----------------------------------|-----|----------|
|                                   | •0• | Estandar |
|                                   |     |          |
|                                   |     |          |
|                                   |     |          |
|                                   |     |          |
|                                   |     |          |

En la pantalla abierta, puede:

| Seleccionar                | seleccionar un parámetro por defecto |
|----------------------------|--------------------------------------|
| Borrar                     | eliminar los ajustes predeterminados |
| Como ajuste predeterminado | resaltar como ajuste predeterminado  |

#### Visualizar muestras

- 1. Haga clic varias veces en las flechas izquierda y derecha en el campo de selección para desplazarse por las muestras hacia atrás y hacia adelante.
- 2. Sitúe el cursor en el campo de información de las muestras (i) y escriba una nota si es necesario para la muestra que aparece. La nota se sobrescribirá cada vez.

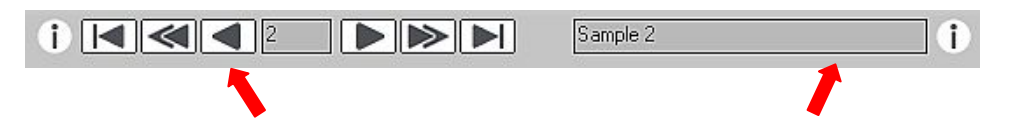

# Modificar un pedido

Existen tres maneras de modificar un pedido:

- Haga clic en el icono Modificar
- Seleccione el botón de función F4 del teclado
- Haga clic en el menú Pedido: Modificar pedido actual

| ferencias                                                           | L*    | a*     | b*               | Tolerancia                           |      |           |             |
|---------------------------------------------------------------------|-------|--------|------------------|--------------------------------------|------|-----------|-------------|
| Standard 1                                                          | 77,80 | -0,69  | 3,15             | CIELAB dE*                           | 3,00 |           | Nuevo       |
| Standard 2                                                          | 75,49 | 31,38  | 2,68             | CIELAB dE*                           | 3,00 | <br>      |             |
| TURQUESA                                                            | 78,26 | -47,90 | 4,72             | CIELAB dE*                           | 3,00 | <b>\$</b> | Modificar   |
|                                                                     |       |        |                  |                                      |      | X         | Borrar      |
|                                                                     |       |        |                  |                                      |      |           |             |
|                                                                     |       |        |                  |                                      |      |           | Code stants |
| Substrato no definid                                                | lo    |        |                  |                                      |      |           | Substrato   |
| Substrato no definid<br>JRQUESA                                     | lo    |        | т                | olerancia:                           |      |           | Substrato   |
| Substrato no definid<br>URQUESA                                     | lo    |        | T                | olerancia:                           | =    |           | Substrato   |
| Substrato no definid<br>URQUESA<br>L= 78,3<br>a= -47.9              | 10    |        | т<br>[С          | olerancia:<br>IELAB dE*              | T    |           | Substrato   |
| Substrato no definid<br>JRQUESA<br>L= 78,3<br>a= -47,9<br>b= 4,7    | lo    |        | т<br>[С          | olerancia:<br>XELAB dE*<br>dE*       | T    |           | Substrato   |
| Substrato no definid<br>URQUESA<br>L = 78,3<br>a = -47,9<br>b = 4,7 | 10    |        | т.<br>[С]<br>[3, | olerancia:<br>XELAB dE*<br>dE*<br>00 |      |           | Substrato   |

En la pantalla abierta, puede:

| Nuevo     | crear una nueva referencia                            |
|-----------|-------------------------------------------------------|
| Modificar | modificar una referencia o el rango de una tolerancia |
| Borrar    | resaltar una referencia y hacer clic en Eliminar      |
| Substrato | crear o modificar un substrato                        |
|           |                                                       |

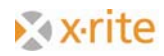

## Definir un estándar

En los casos en que un cliente tiene colores específicos que se utilizan siempre, es posible asignar dichos colores al cliente con la denominación de estándares.

- 1. Haga clic en el menú Base de datos: Estándares.
- 2. Elija un Cliente.
- 3. Haga clic en Nuevo.
- 4. Puede definir un nuevo estándar por medio de las funciones Medir o ColorNet.
- 5. Complete la definición del estándar y haga clic en **Cerrar**.

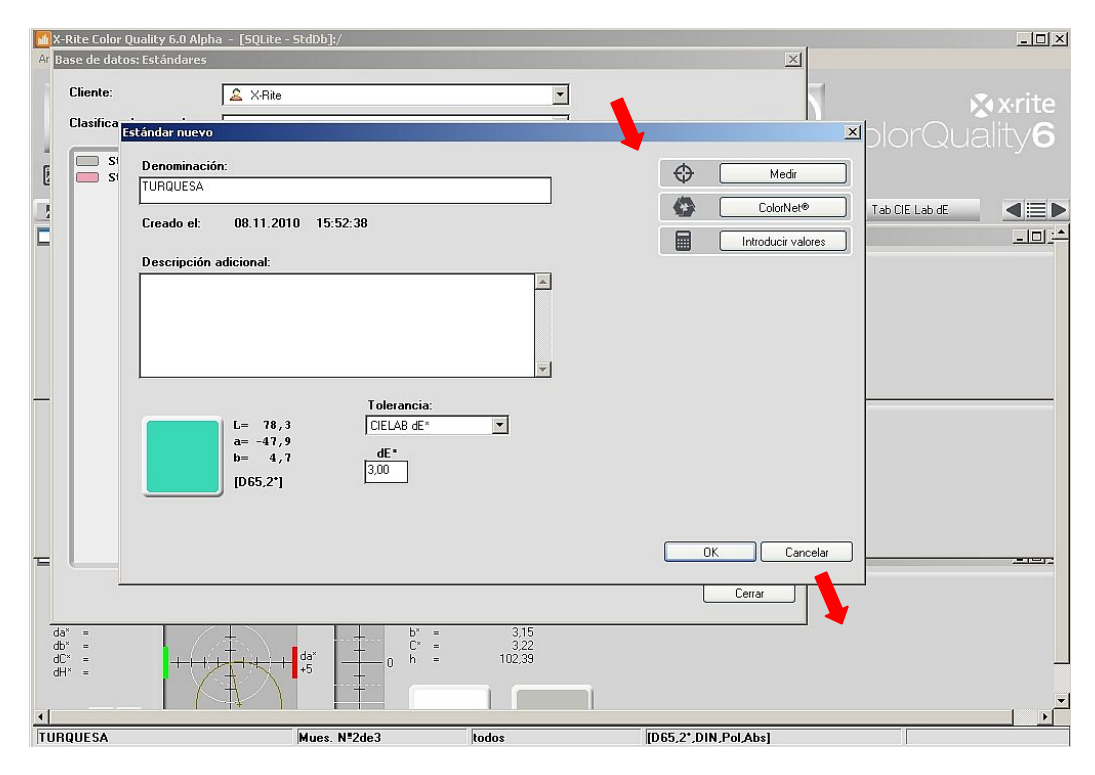

#### Colocar un estándar en un pedido

- 1. Abra el pedido en el que está poniendo el estándar.
  - Haga clic en el menú Pedido: Abrir o haga clic en el botón Abrir pedido.

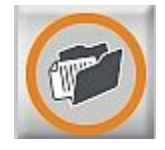

- 2. Seleccione el icono Modificar pedido actual y haga clic en Nuevo.
- 3. Es posible definir el estándar por medio del software ColorNet.
- 4. Haga doble clic en el estándar para seleccionarlo o haga clic en el nombre del estándar y, a continuación, haga clic en **Seleccionar**.
- 5. El estándar se encuentra ahora "importado" en el pedido.
- 6. Haga clic en **OK** para cerrar la ventana.

| ColorNet®                                  |                      |
|--------------------------------------------|----------------------|
| Clasificar de acuerdo a: Nombre            |                      |
| ⊂X-Rite ColorNet®<br>⊂ColorQuality         | Info                 |
| SQLite - StdDb (C:;<br>X-Rite<br>Estándars | Imprimir             |
| Dedidos                                    | Todo activo / pasivo |
|                                            |                      |
|                                            |                      |
|                                            |                      |
|                                            |                      |
|                                            | Seleccionado: 0 de 0 |
|                                            | Seleccionar Cancelar |
|                                            |                      |

## **Comparación rápida**

La función Comparación rápida es un método veloz para comparar el valor de una referencia con las mediciones de muestras.

1. Haga clic en el icono **Comparación rápida**.

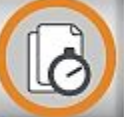

- 2. Antes de medir la referencia, compruebe las condiciones de medición. Seleccione las condiciones que desee y haga clic en **OK**.
- 3. Defina la referencia midiéndola o cargándola por medio del software ColorNet y haga clic en **OK**.

|  |  | llannsante<br>Angulu<br>Dens. standard<br>Blanco de ref.<br>Fátro | DE5<br>2°<br>DIN<br>Abs<br>DE5 |  |  |  |
|--|--|-------------------------------------------------------------------|--------------------------------|--|--|--|
|--|--|-------------------------------------------------------------------|--------------------------------|--|--|--|

El programa pasa a la ventana principal y se encuentra listo para la medición de las muestras.

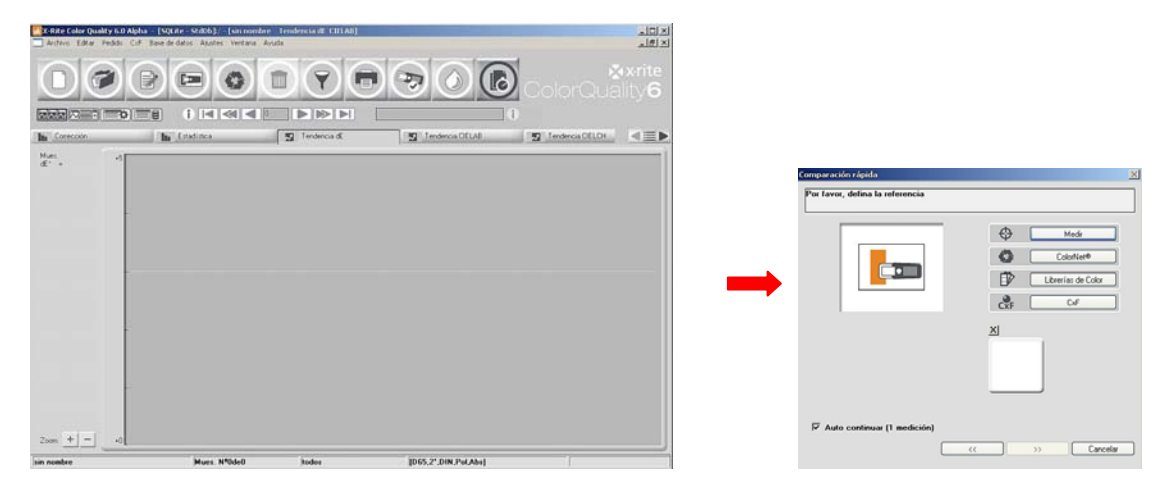

Vuelva a hacer clic en el icono **Comparación rápida** para cerrar este modo. El programa le pregunta si desea guardar los elementos como un pedido de comparación rápida. Esto le da la opción de guardar el pedido para un cliente.

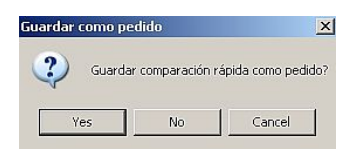

## Copia de seguridad de base de datos

En la medida que aumenta el volumen de datos almacenados, hacer una copia de seguridad de los datos periódicamente se vuelve cada vez más importante.

El procedimiento para hacer copias de seguridad de los datos en el software ColorQuality es muy organizado y fácil.

- 1. Haga clic en el menú Archivo: Base de datos: Archivar.
- 2. Resalte el nombre de la base de datos y haga clic en Guardar.

| 🚮 X-Rite Color Quality 6.0 Alpha 🕘 [5] | QLite - StdDb]              |                                         |                                  | ×                 |
|----------------------------------------|-----------------------------|-----------------------------------------|----------------------------------|-------------------|
| Archivo Editar Pedido CxF Base de d    | iatos Ajustes Ventana Ayuda |                                         |                                  |                   |
| Ajustes de impresora                   |                             |                                         |                                  |                   |
| Base de datos 🔸                        | Archiver                    |                                         |                                  | 🔀 x-rite          |
| Cambiar a InkFormulation               | Restaurar                   |                                         |                                  | ColorQuality6     |
| Salir Alt+F4                           |                             |                                         |                                  |                   |
|                                        |                             |                                         |                                  |                   |
|                                        |                             |                                         |                                  | ⋖≣⋗               |
|                                        |                             |                                         |                                  |                   |
|                                        |                             |                                         |                                  |                   |
|                                        |                             |                                         |                                  |                   |
|                                        |                             |                                         |                                  |                   |
|                                        |                             |                                         |                                  |                   |
|                                        |                             |                                         |                                  |                   |
|                                        |                             | Eurortax con                            | ia do cogunidad do la baco do    | dator 21 X        |
|                                        |                             | exportar cop                            | a de segundad de la base de      |                   |
|                                        |                             | Save in: ]                              | LolorQuality6                    |                   |
|                                        |                             | Din Din Din Din Din Din Din Din Din Din |                                  |                   |
|                                        |                             | Data                                    |                                  |                   |
|                                        |                             |                                         |                                  |                   |
|                                        |                             |                                         |                                  |                   |
|                                        |                             |                                         |                                  |                   |
|                                        |                             |                                         |                                  |                   |
|                                        |                             | File name:                              | Lucia auto                       |                   |
|                                        |                             | The Halle.                              | Innert ednx                      | Save              |
|                                        |                             | Save as type:                           | Copia de seguridad Color Quality | (".cqbx) 💌 Cancel |
|                                        |                             |                                         |                                  |                   |
|                                        |                             |                                         |                                  |                   |
|                                        |                             |                                         |                                  |                   |
|                                        |                             | 1                                       |                                  |                   |

## **Restaurar una base de datos**

El procedimiento para restaurar los datos en el software ColorQuality también es muy fácil.

- 1. Haga clic en el menú Archivo: Base de datos: Restaurar.
- 2. Seleccione la base de datos y haga clic en Abrir.

| X-Rite Color Quality 6.0 Alpha -                          | [SQLite - StdDb]                                                                                                    | <u>1×</u> |
|-----------------------------------------------------------|----------------------------------------------------------------------------------------------------|-----------|
| Archivo Editar Pedido CXF Base di<br>Ajustes de impresora | e datos Ajustes Ventana Ayuda                                                                                                    |           |
| Base de datos 🔹 🕨                                         |                                                                                                    | e         |
| Cambiar a InkFormulation                                  |                                                                                                    | 2         |
| Salir Alt+F4                                              |                                                                                                    | 2         |
|                                                           | 1                                                                                                    |           |
|                                                           |                                                                                                    |           |
|                                                           |                                                                                                    |           |
|                                                           |                                                                                                    |           |
|                                                           |                                                                                                    |           |
|                                                           |                                                                                                    |           |
|                                                           |                                                                                                    |           |
|                                                           |                                                                                                    |           |
|                                                           | Importar copia de seguridad de la base de datos 🥂 🔀                                                                                                    |           |
|                                                           | Look in: 🔁 ColorQuality6 💿 🚽 🖨 📸 📰 -                                                                                                    |           |
|                                                           |                                                                                                    |           |
|                                                           | and a second second s |           |
|                                                           |                                                                                                    |           |
|                                                           | D dbcq.cqbx                                                                                                    |           |
|                                                           |                                                                                                    |           |
|                                                           |                                                                                                    |           |
|                                                           | File name: dbcq.cqbx Open                                                                                                    |           |
|                                                           | Files of type: Copia de seguridad Color Quality (*.cobx) V Cancel                                                                                                    |           |
|                                                           |                                                                                                    |           |
|                                                           |                                                                                                    |           |
|                                                           |                                                                                                    |           |
|                                                           |                                                                                                    |           |
| 1                                                         |                                                                                                    |           |

- 3. Resalte el nombre de la base de datos y haga clic en Seleccionar.
- 4. Elija **Sobrescribir BD** en la ventana abierta y haga clic en **OK**. Ahora los datos se escribirán de nuevo en el software ColorQuality.

Al seleccionar la opción Sobrescribir BD todos los datos existentes en la base de datos se sobrescribirán con los datos de la copia de seguridad. A seleccionar la opción Anexar a la base de datos sólo se agregarán los datos que no existen en la base de datos actual. Ningún dato se sobrescribirá.